How to sign up for the reading challenge on BeanStack to track minutes and be entered

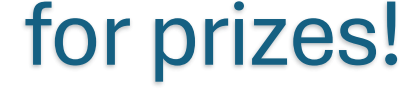

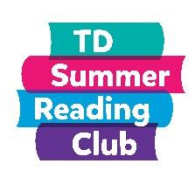

# **Contents:**

Signing in - Page 2

Adding readers – Page 14

Switching between readers – Page 23 and 33

Signing up for challenges – Page 25

Tracking Reading – Page 29

Seeing Badges and Activities – Page 32

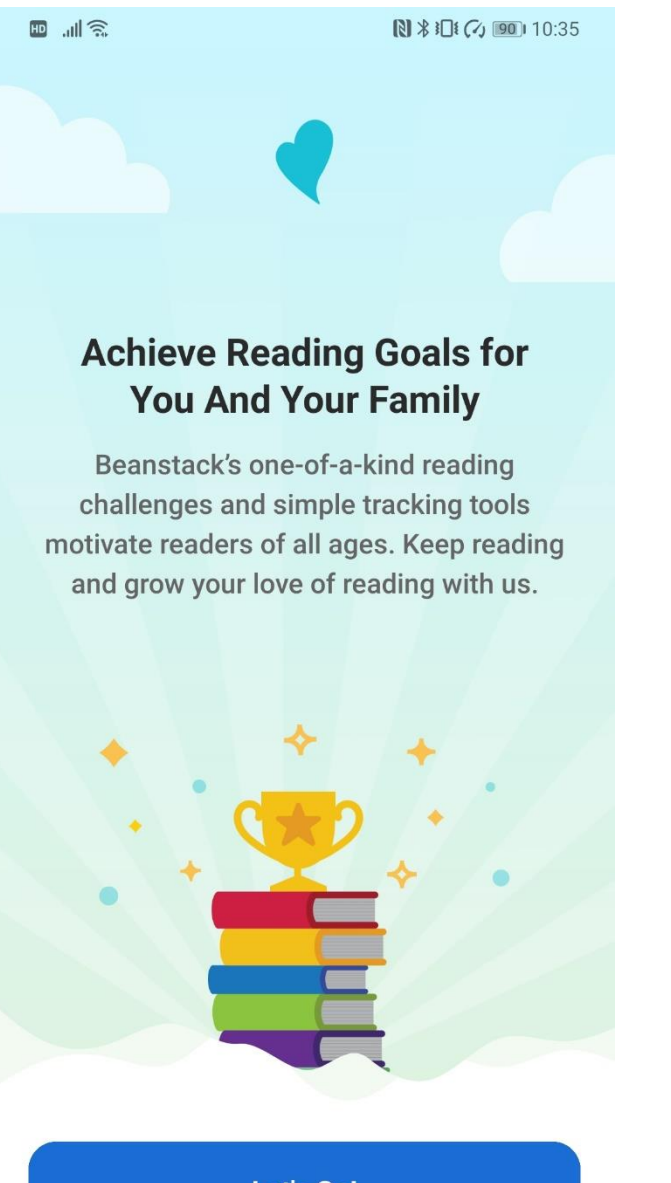

Once you have downloaded the BeanStack app, this is the welcome page.

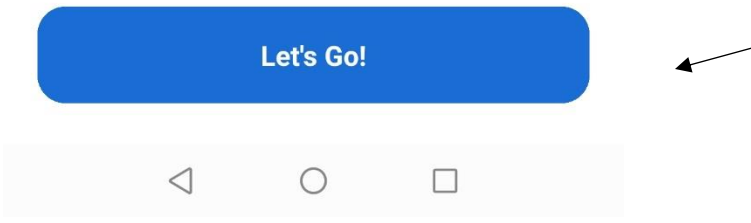

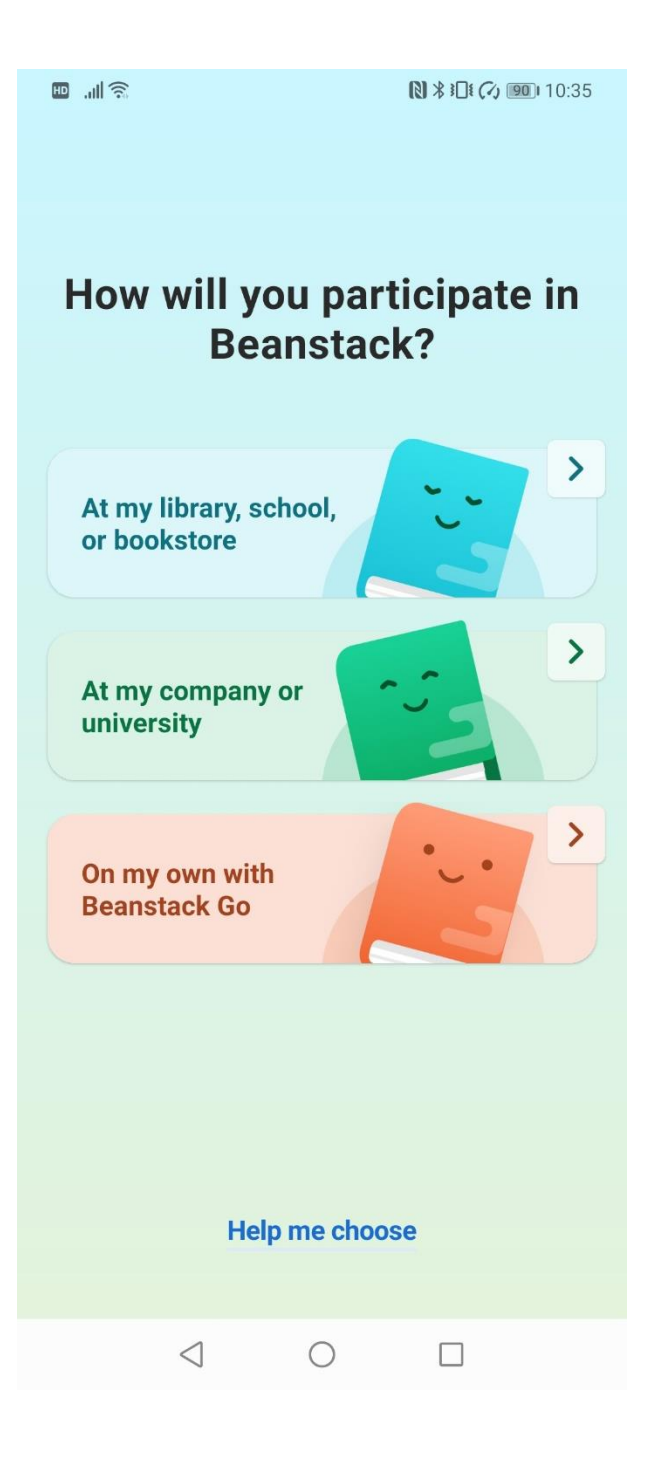

Choose the first option

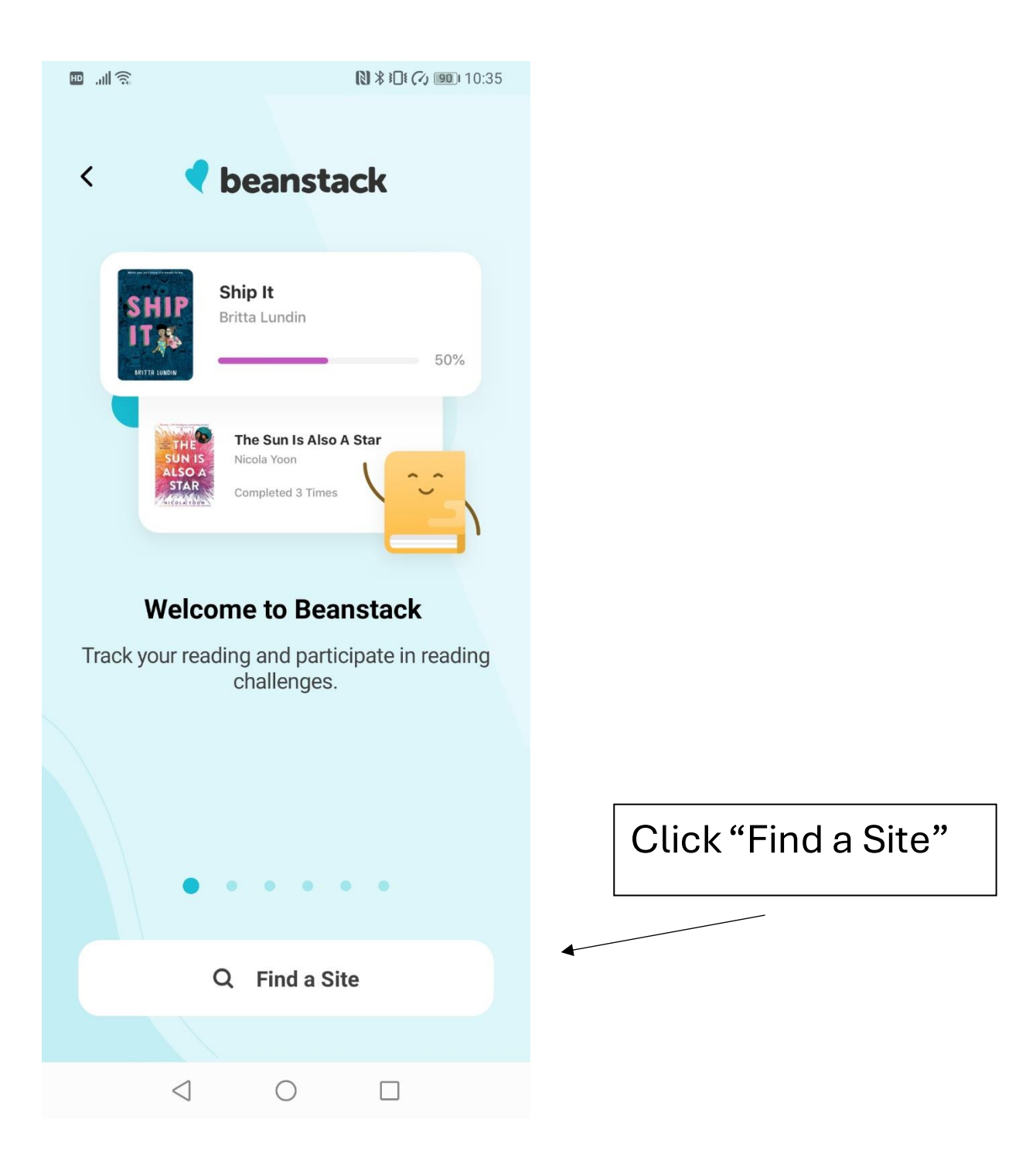

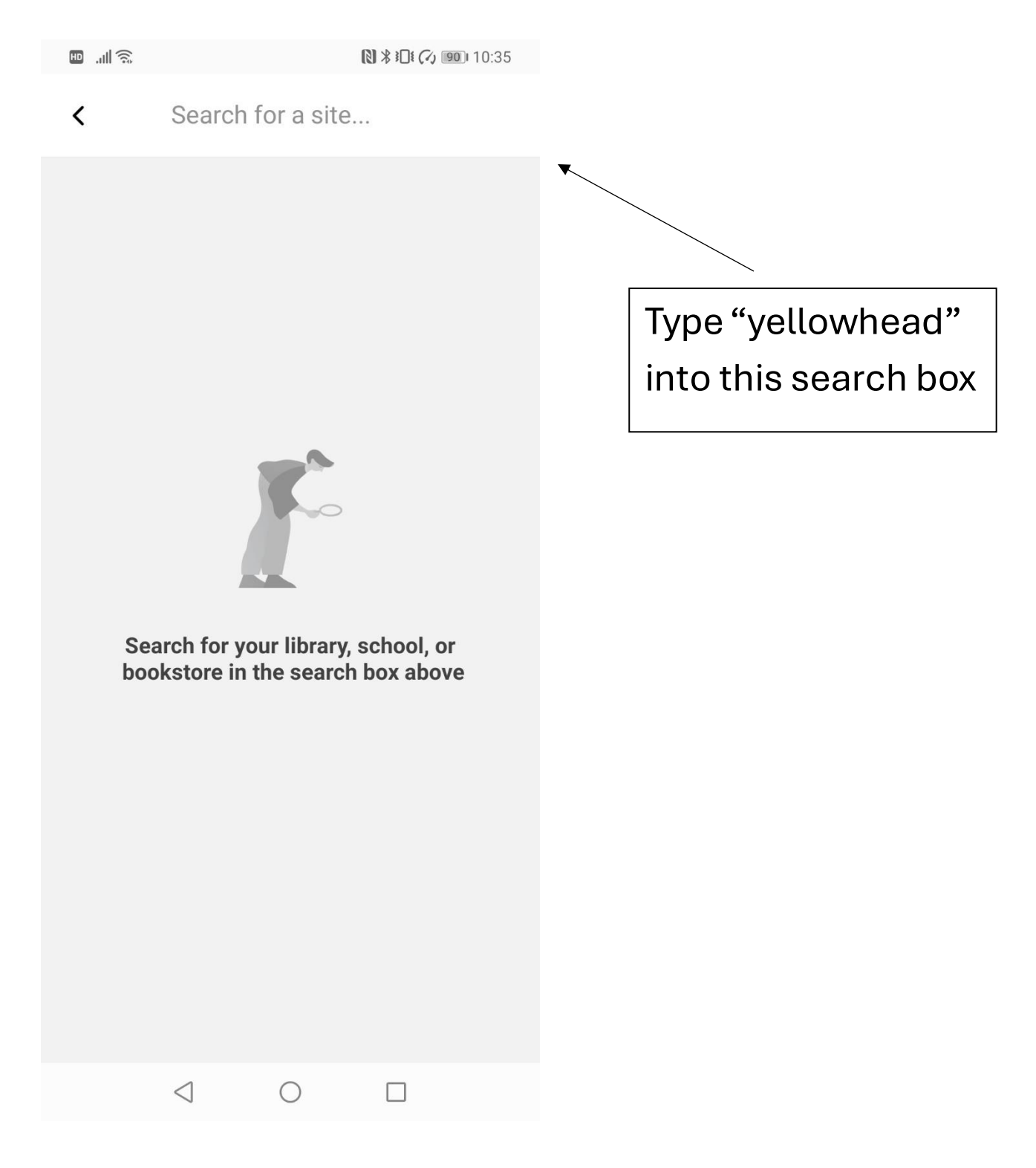

N \* 10:36

 $\checkmark$  yellowhead  $\times$ 

Yellowhead Regional Library (AB CAN)

Choose "Yellowhead Regional Library (AB CAN)"

 $\triangleleft$   $\bigcirc$   $\Box$ 

<u>ک</u> الد 🖽 N \* 10:36 < Sign In If you have already signed up and added your little readers, then log in **Email or Username** and skip to page 23. Password Forgot Username? Forgot Password? If not, click "Sign Up Here" Don't have a Beanstack account? Sign up!

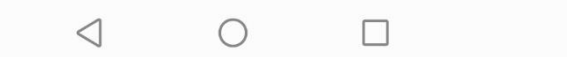

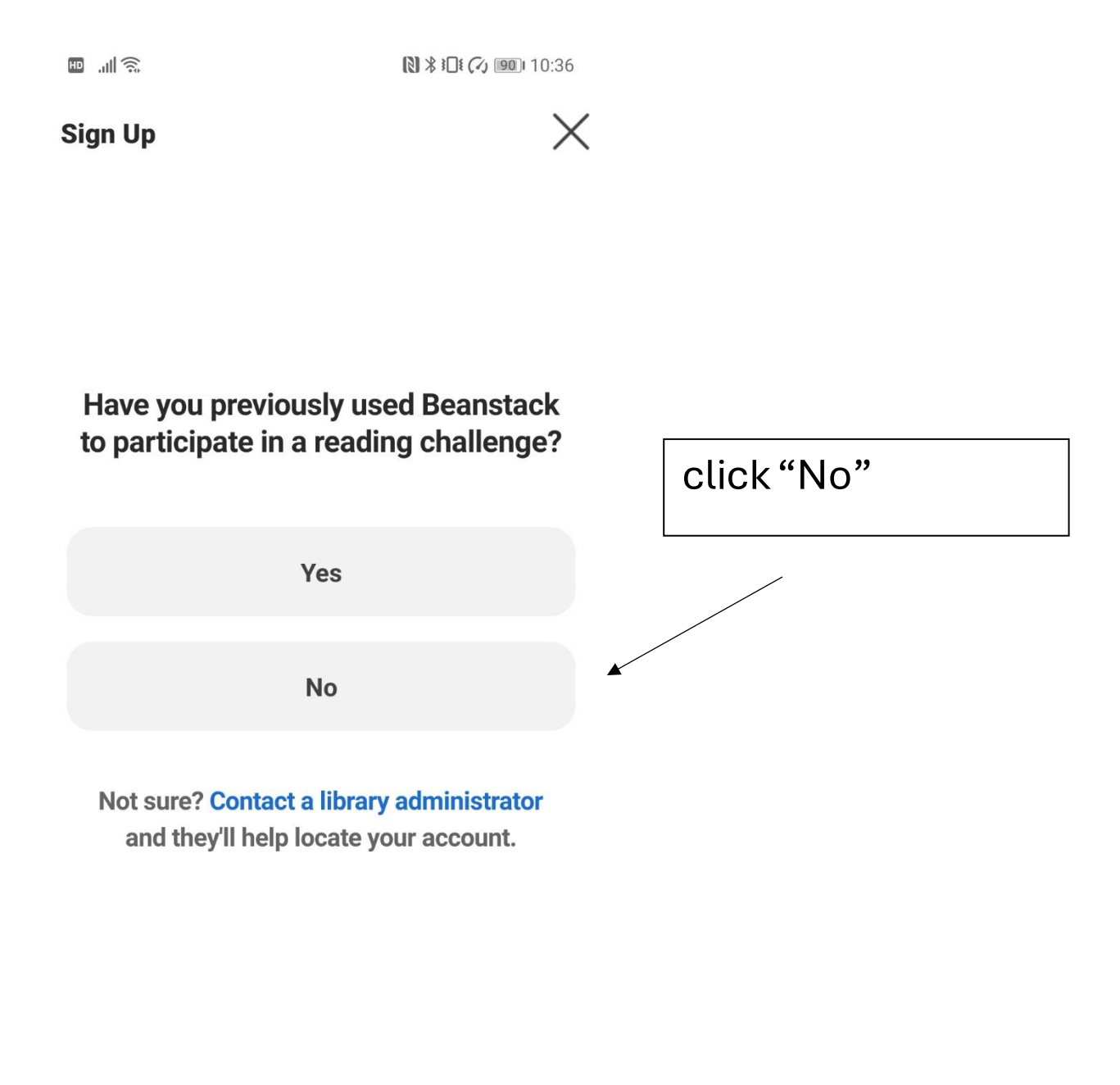

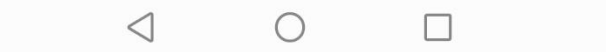

10:36

Sign Up

Х

#### **Create An Account**

This will be used to log into Beanstack.

#### Email

reader@email.com

#### Password

Password

Show Password

| Continue        |   |  |
|-----------------|---|--|
| $\triangleleft$ | 0 |  |

Create your account with your email and make up a password 10:36

Sign Up

 $\times$ 

### **Personal Information**

Tell us just a little bit more.

#### First Name

Jessie

Last Name

Jones

This area is for the <u>adult's</u> information.

There will be space later to make the profiles of children.

| Back            |   | Continue |  |
|-----------------|---|----------|--|
| $\triangleleft$ | 0 |          |  |

| HD | .ııl | ((;* |
|----|------|------|
|    |      |      |

N \* I (1) 10:37

 $\times$ 

Sign Up

### **Contact Information**

Just a few more details.

#### **Phone Number**

555-867-5309

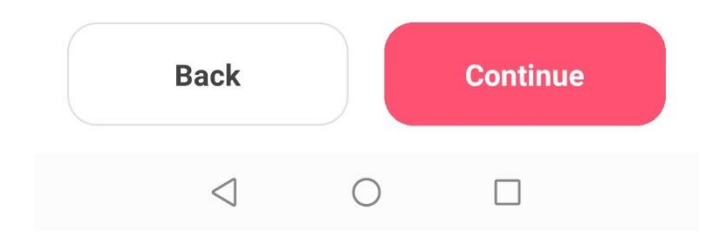

N \* I ( ) 90 10:37

Х

#### Sign Up

### **Library Information**

A few things for the library.

#### Library

Select One

Choose "Devon Public Library" or your home library from the dropdown menu

| Back            |   | Continue |  |
|-----------------|---|----------|--|
| $\triangleleft$ | 0 |          |  |

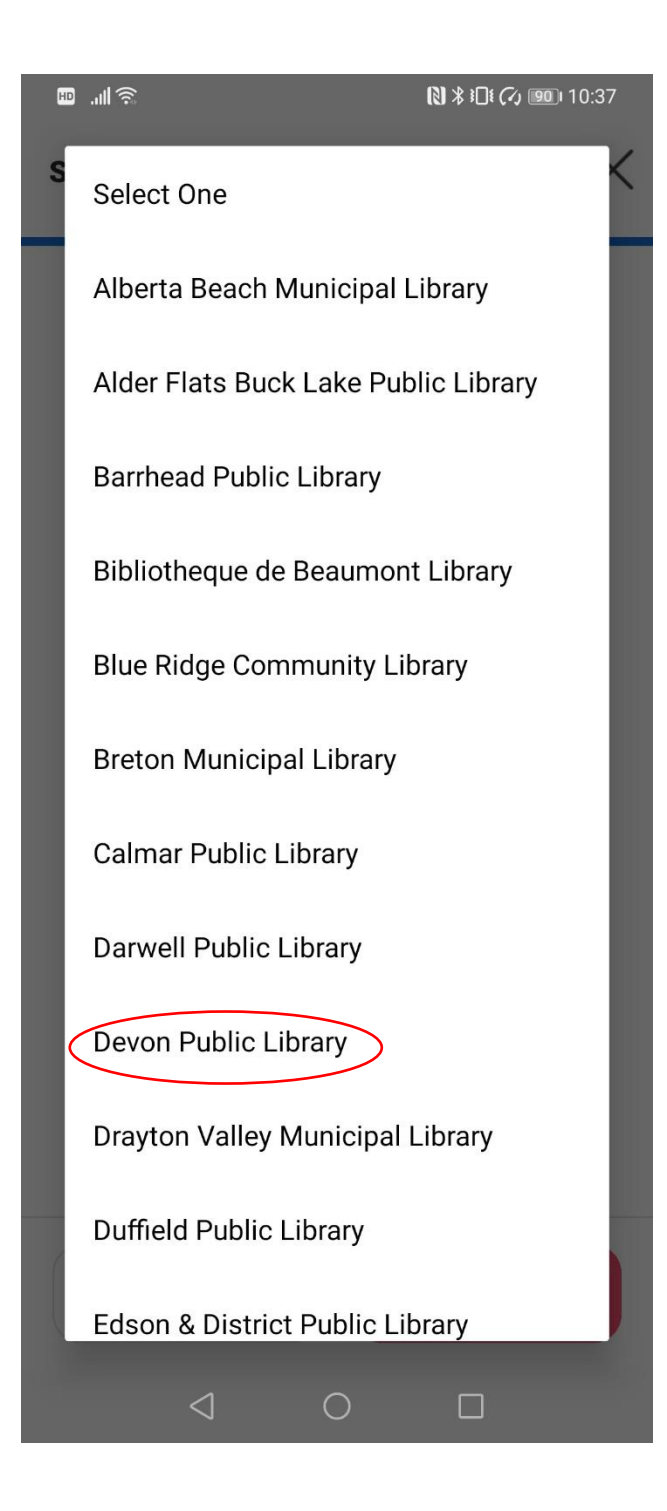

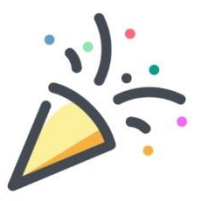

#### Yay! You're all signed up!

You need at least one reader on this account in order to use the app's challenge, tracking, and highlights features.

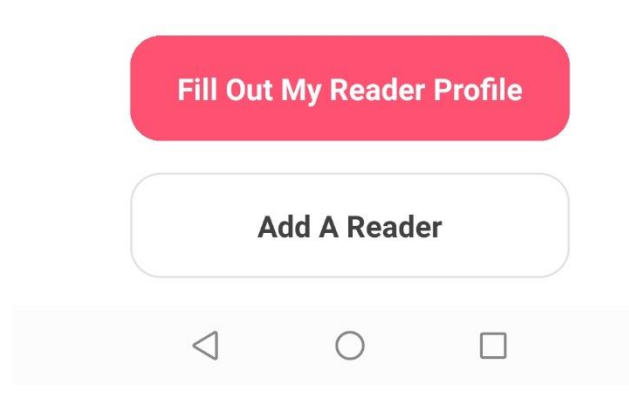

From here, you can fill out your reader profile, or add your children as readers. If you fill out your

own profile, there is the option right afterwards to fill out a child's, and you can always add more readers and edit things in "Settings" E .il 🙃

-

### < Your Reader Profile

## **Personal Information**

Tell us just a little bit more.

#### **First Name**

Jessie

#### Last Name

Jones

#### Age

Select One

| Continue        |            |  |
|-----------------|------------|--|
| $\triangleleft$ | $\bigcirc$ |  |

This is what it looks like if you choose to edit your own profile or add a reader's.

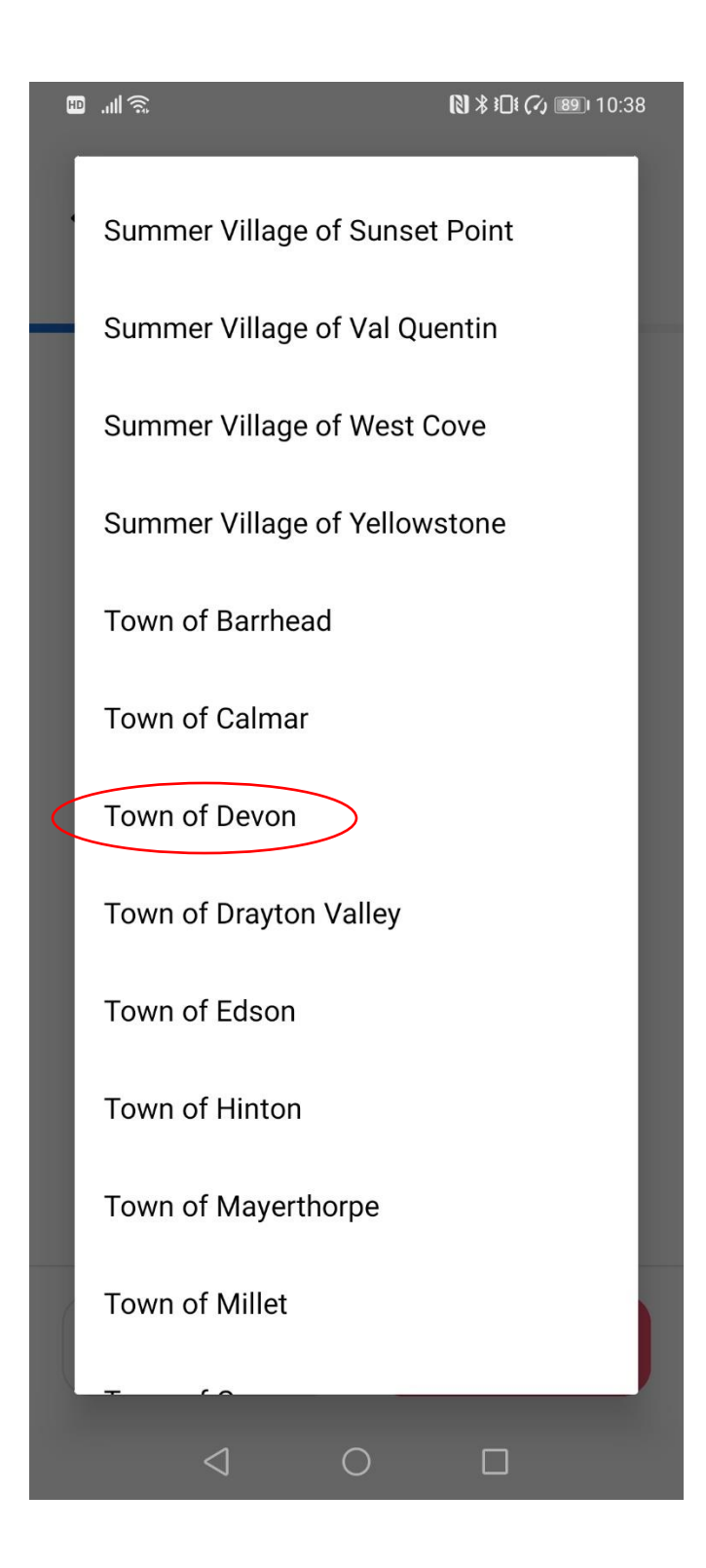

Choose "Town of Devon" or your closest hometown as your local area.

# < Your Reader Profile

### **Add Profile Picture**

This can always be added later through settings.

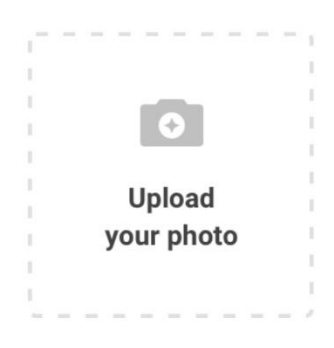

You DO NOT need to put a picture of yourself or your child(ren) in the app. Just hit "continue"

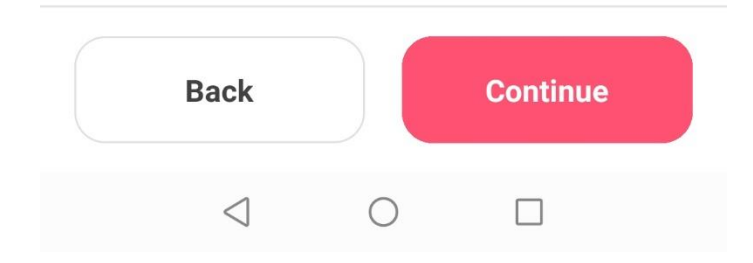

HD .... 🙃

HD ... 🕱

N \* 10 (7) 10:38

# < Your Reader Profile

# **School Information**

Grade Level this fall

Select One

▼

Enter the info and continue

| Back            |   | Continue |  |
|-----------------|---|----------|--|
| $\triangleleft$ | 0 |          |  |

## < Your Reader Profile

## Library Information

A few things for the library.

#### Library

Select One

Choose "Devon Public Library" or your local library from the dropdown menu

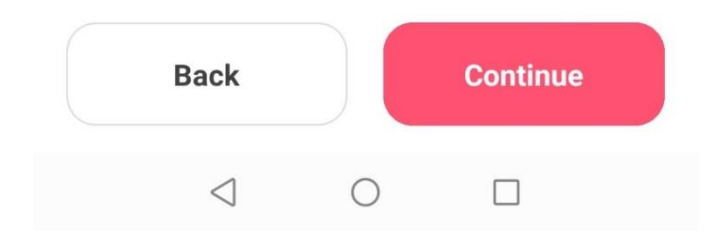

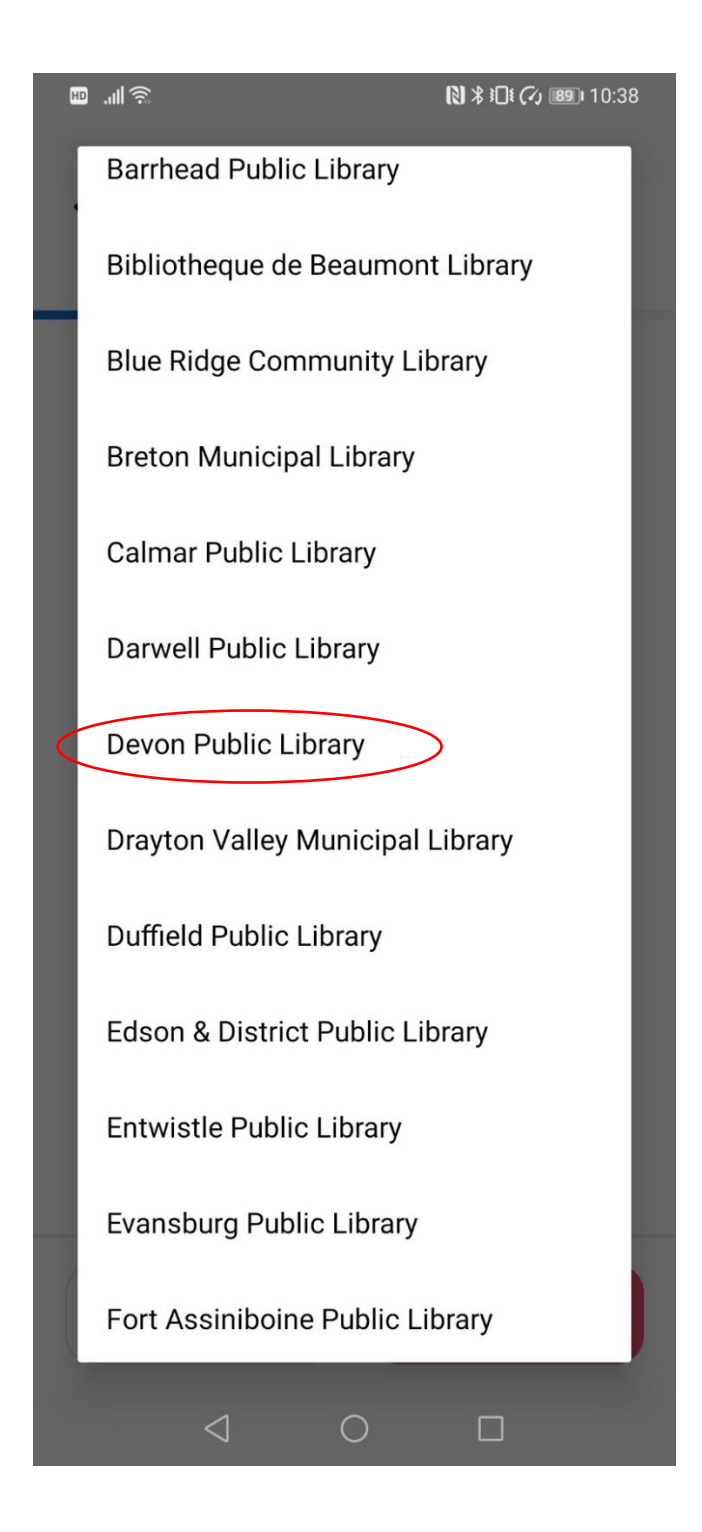

# < Your Reader Profile

HD ...| 🙃

# Challenges

Register for a reading challenge to continue.

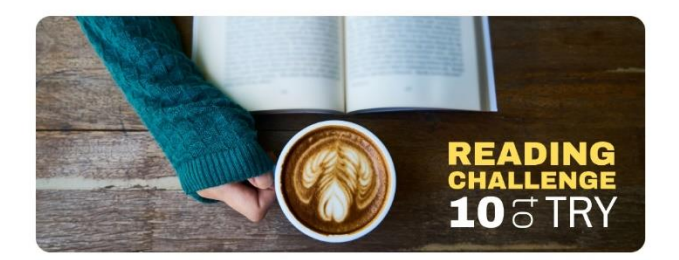

**10 to Try** Ongoing challenge

| Register               |                 |   |          | Choose "Continue" |
|------------------------|-----------------|---|----------|-------------------|
| NATIONAL<br>INDIGENOUS |                 |   |          |                   |
|                        | Back            |   | Continue |                   |
|                        | $\triangleleft$ | 0 |          |                   |

### **Profile Registration Success**

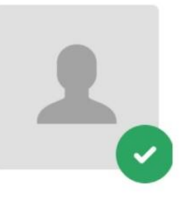

### Your Reader's Profile is Complete!

Would you like to add another reader?

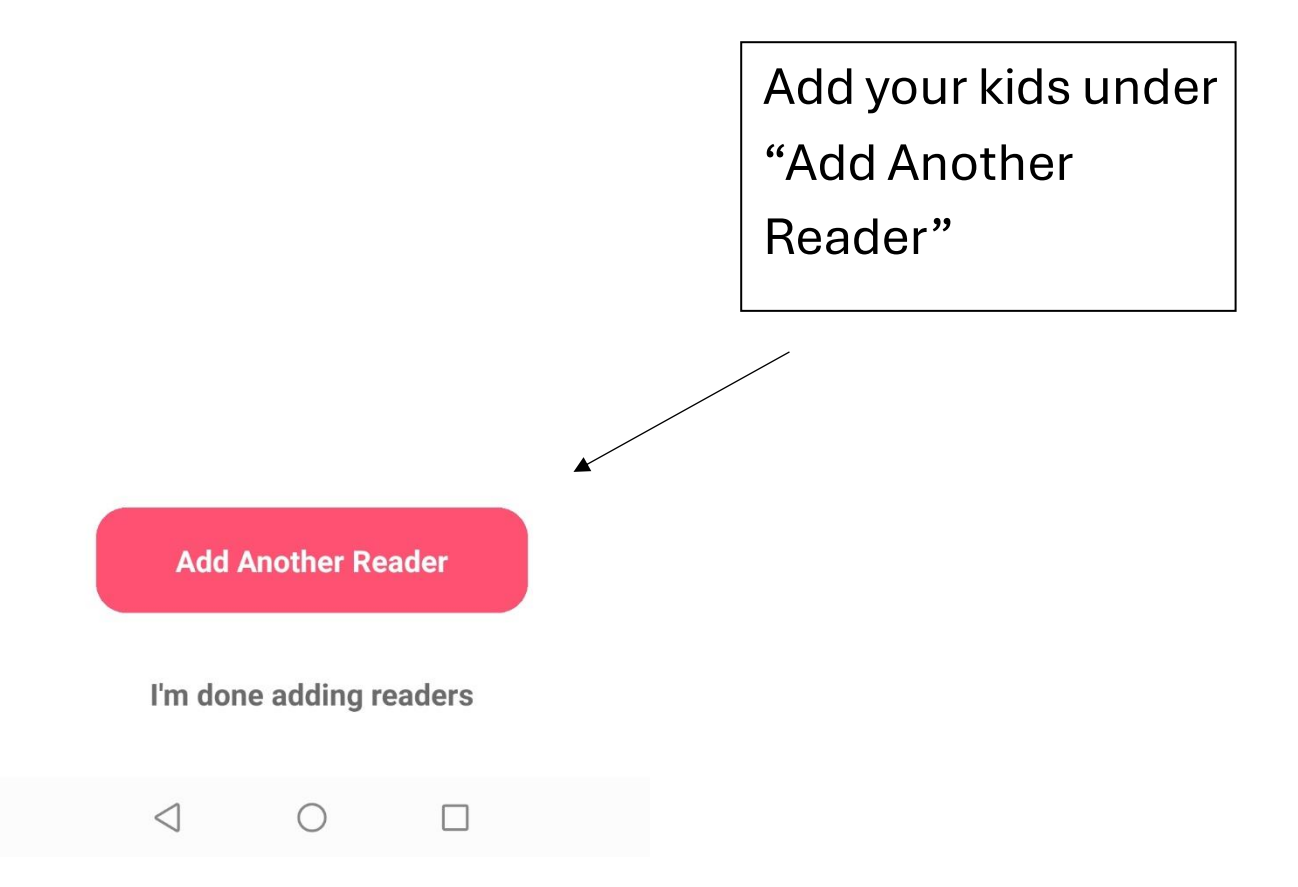

₽ .... 🗟 🛇

N \* 10 (7) 10:58

Ó

KN

X

# Home

### No Current Streak

Log reading every day to get your streak going!

View Streaks >

## **Current Challenges**

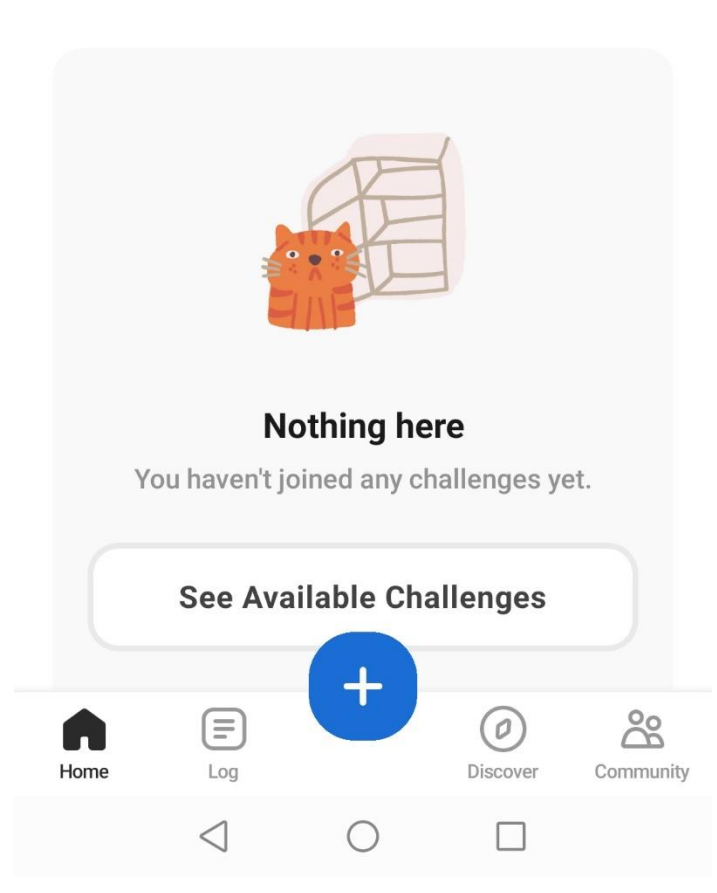

Once you are done adding all your readers, your home page will look like this.

Please look at the initials in your upper right corner to determine which reader's home page you see. You will need to switch between readers to sign them up for their summer challenge and then log their readings.

Click on the initials to easily change between readers.

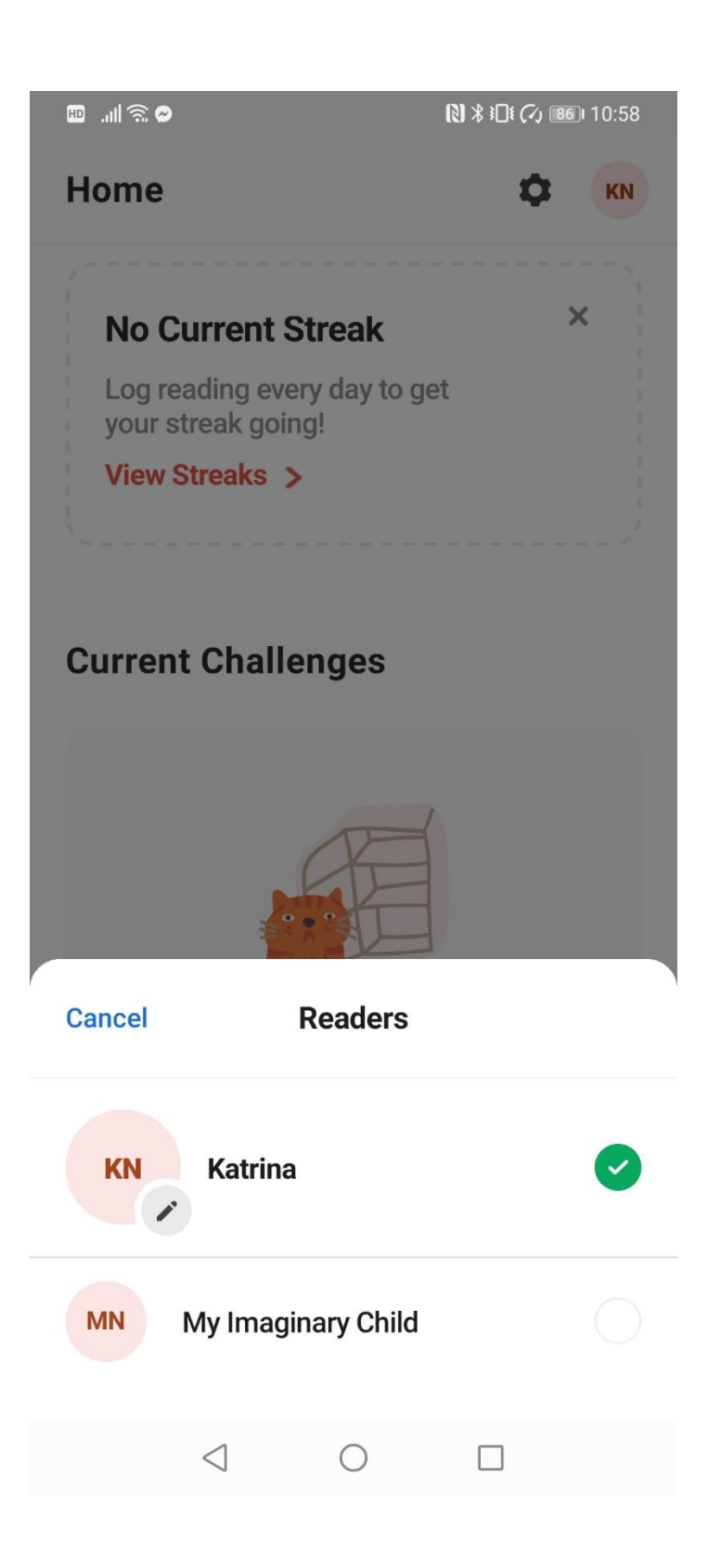

After clicking the initials in the top right corner, you can choose between readers. Each reader needs to be signed up for their reading challenge individually.

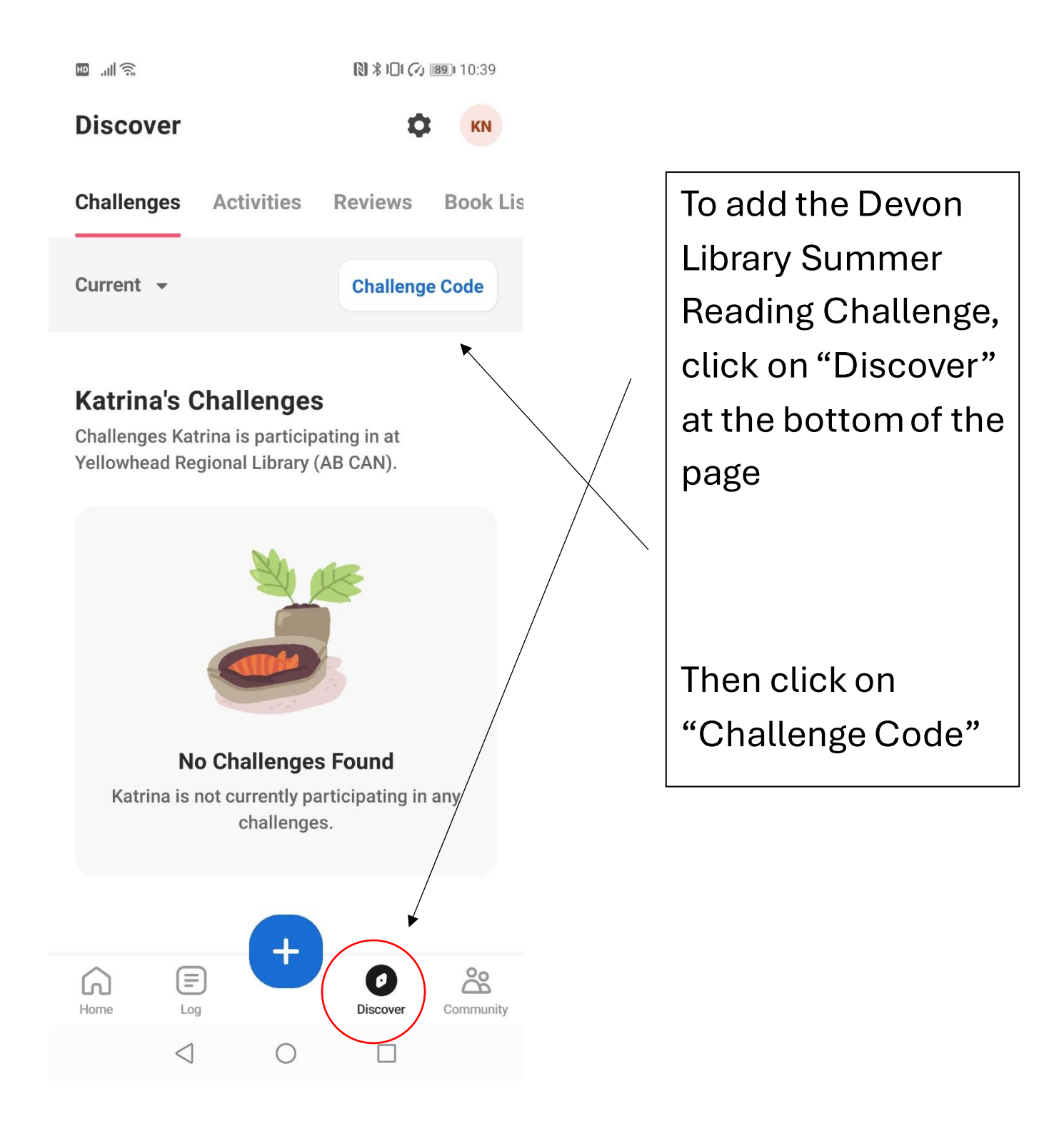

🛛 🧟 🕅 💷

🕄 🕏 🖬 🏹 🐻 10:50

#### < Enter Challenge Code

Enter your code to join the challenge.

| $\otimes$ |
|-----------|
|           |

| Fi              | nd Challen | ge |  |
|-----------------|------------|----|--|
| $\triangleleft$ | 0          |    |  |

Ages 0-5, the challenge code is:

321BLASTOFF

Ages 6-9, the challenge code is:

ROCKETSHIP

Ages 9-12, the challenge code is:

BLASTOFF2024

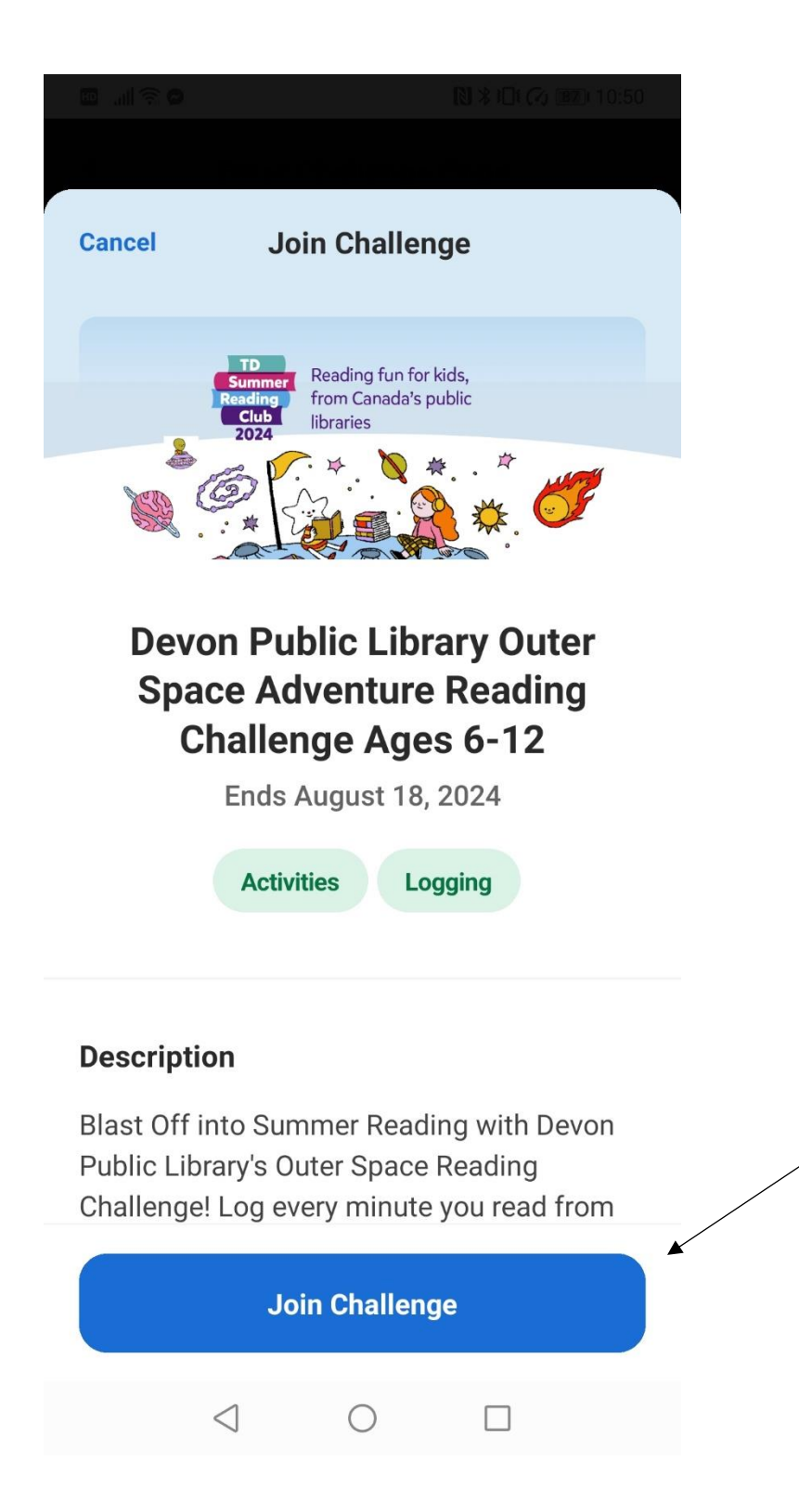

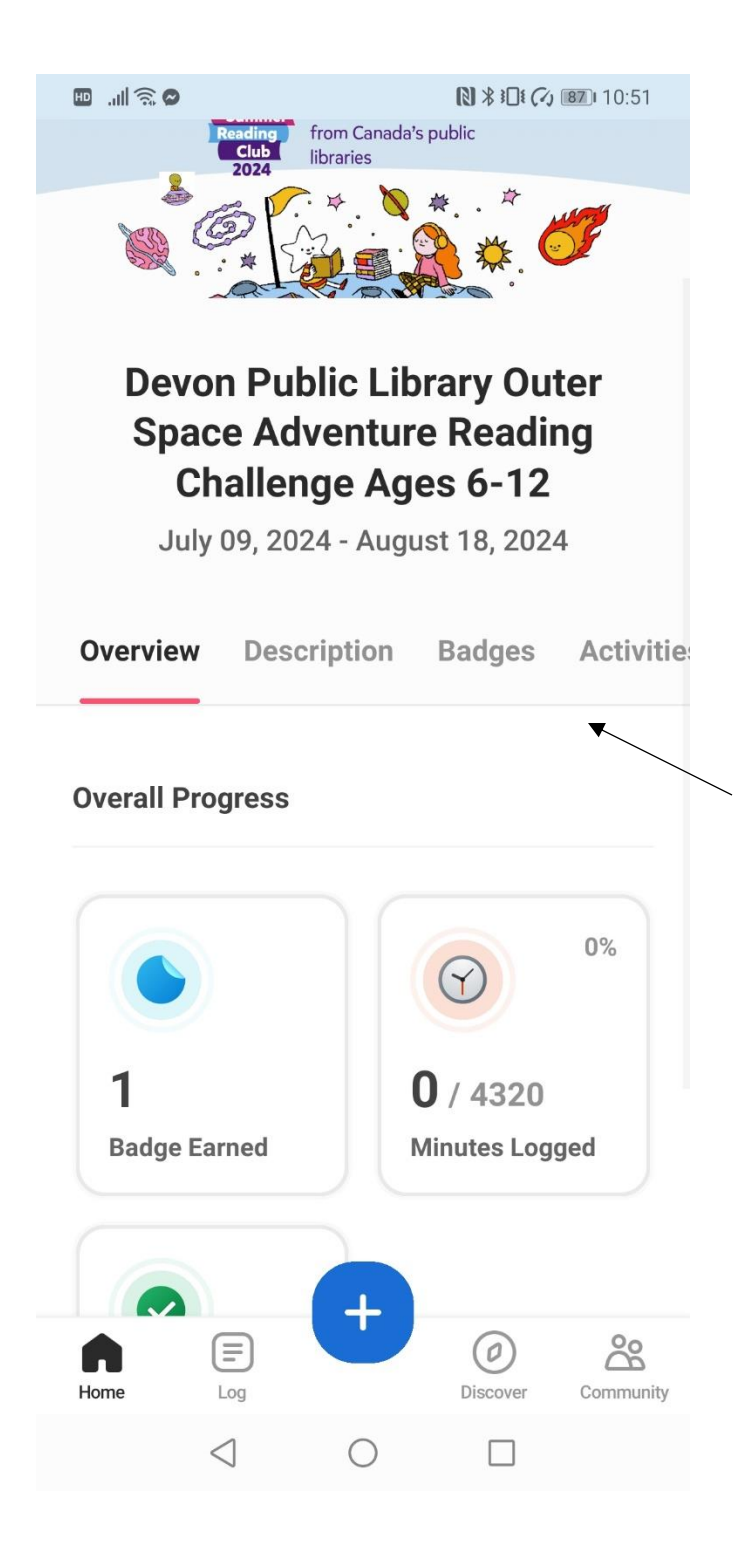

And you're in! From this page you can check out the Overview, Description, **Badges and** Activities of the challenge! On July 9<sup>th</sup>, the challenge starts, and you can start

tracking your child's reading.

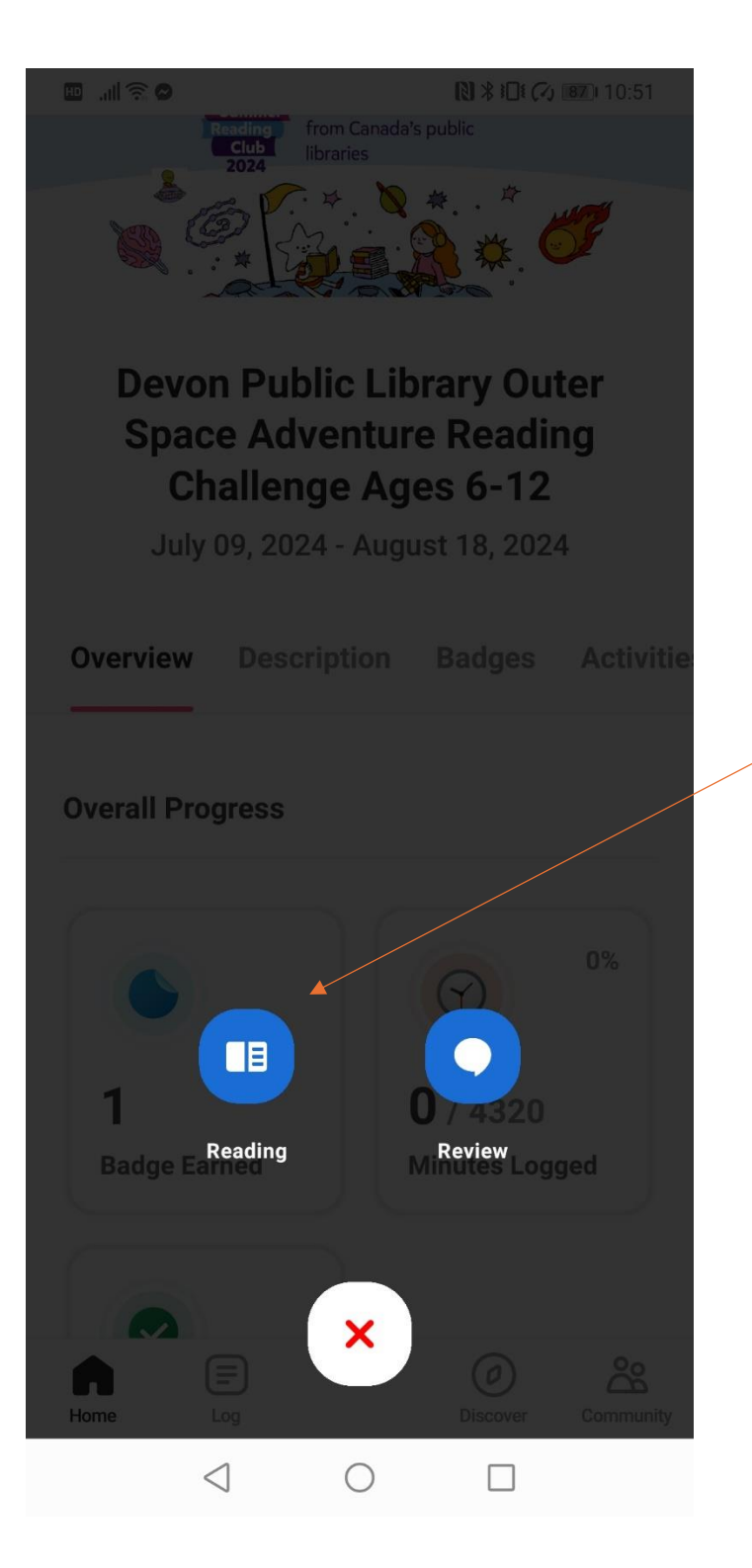

To track reading, click on the + sign at the bottom middle of the page and choose "Reading"

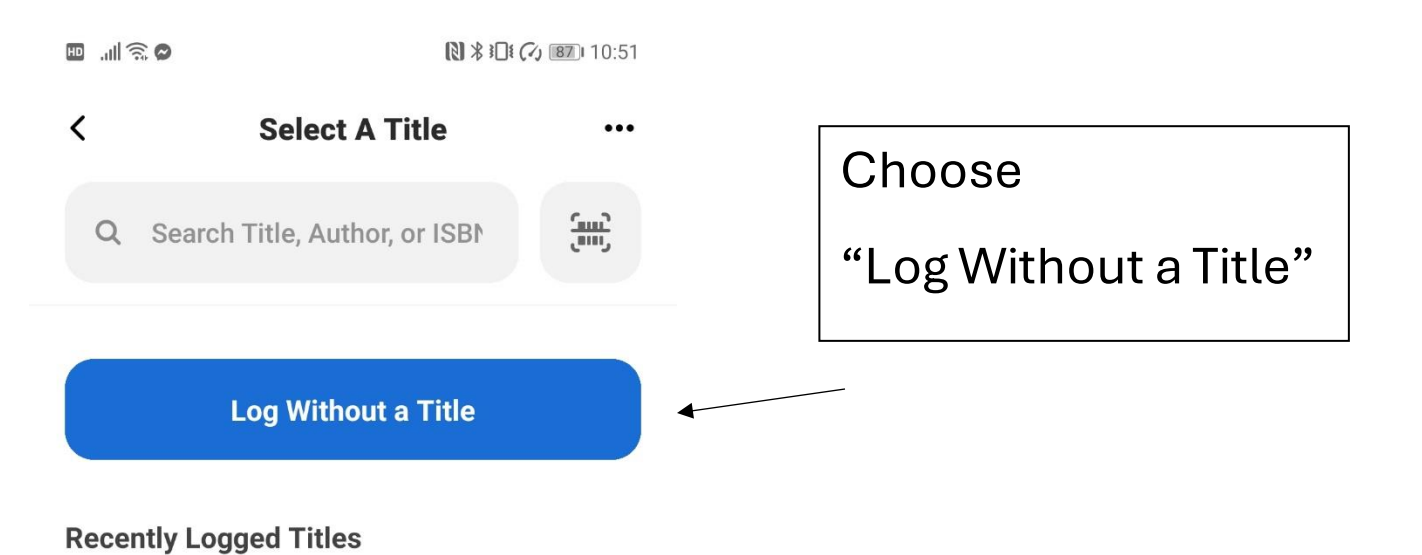

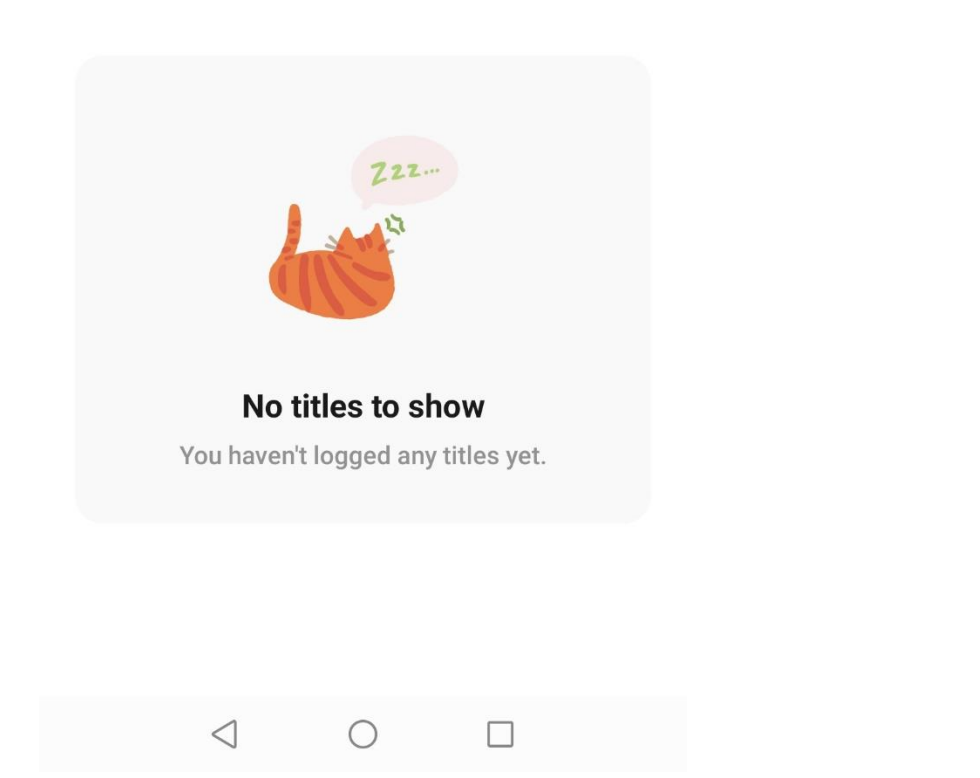

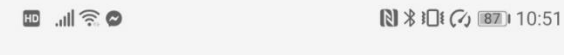

# C Log Without a Title

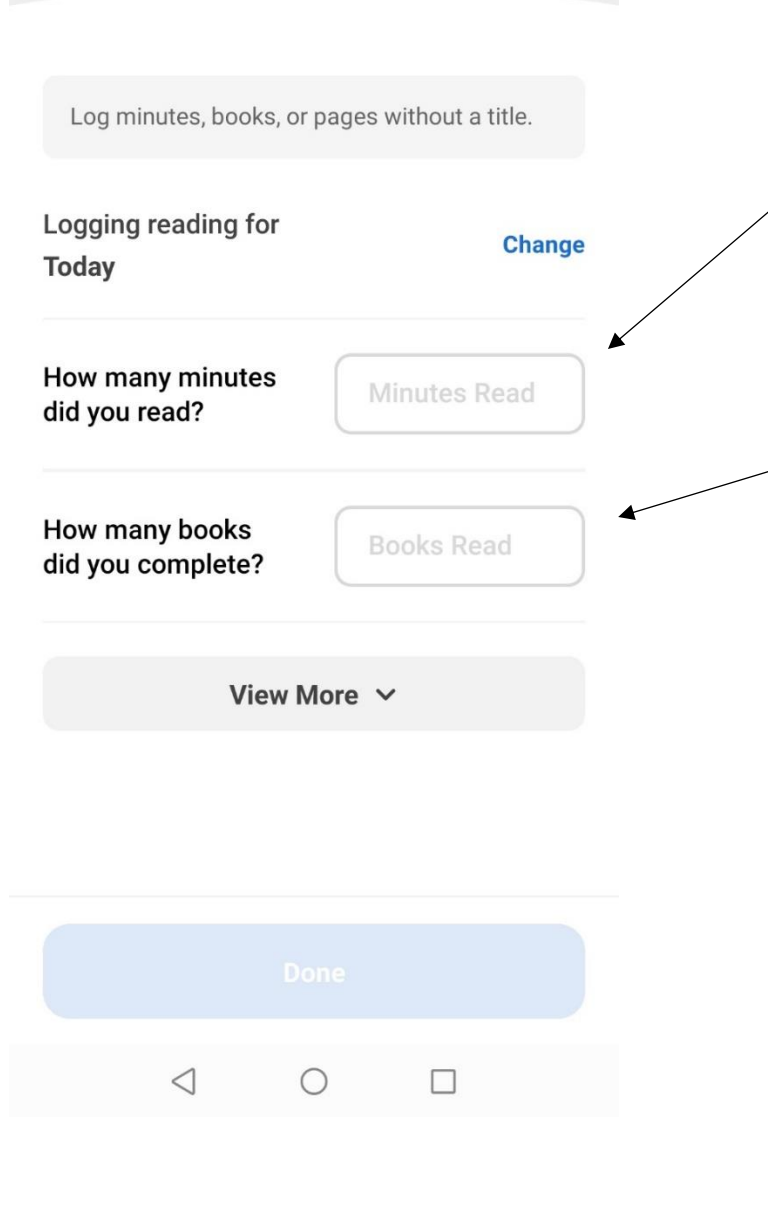

Ages 6-12: All we need to know is minutes read.

Ages 0-5: All we need to know is how many books you've read.

It doesn't matter what day the reading was done. You could even input info from multiple days at a time if that is helpful to you!

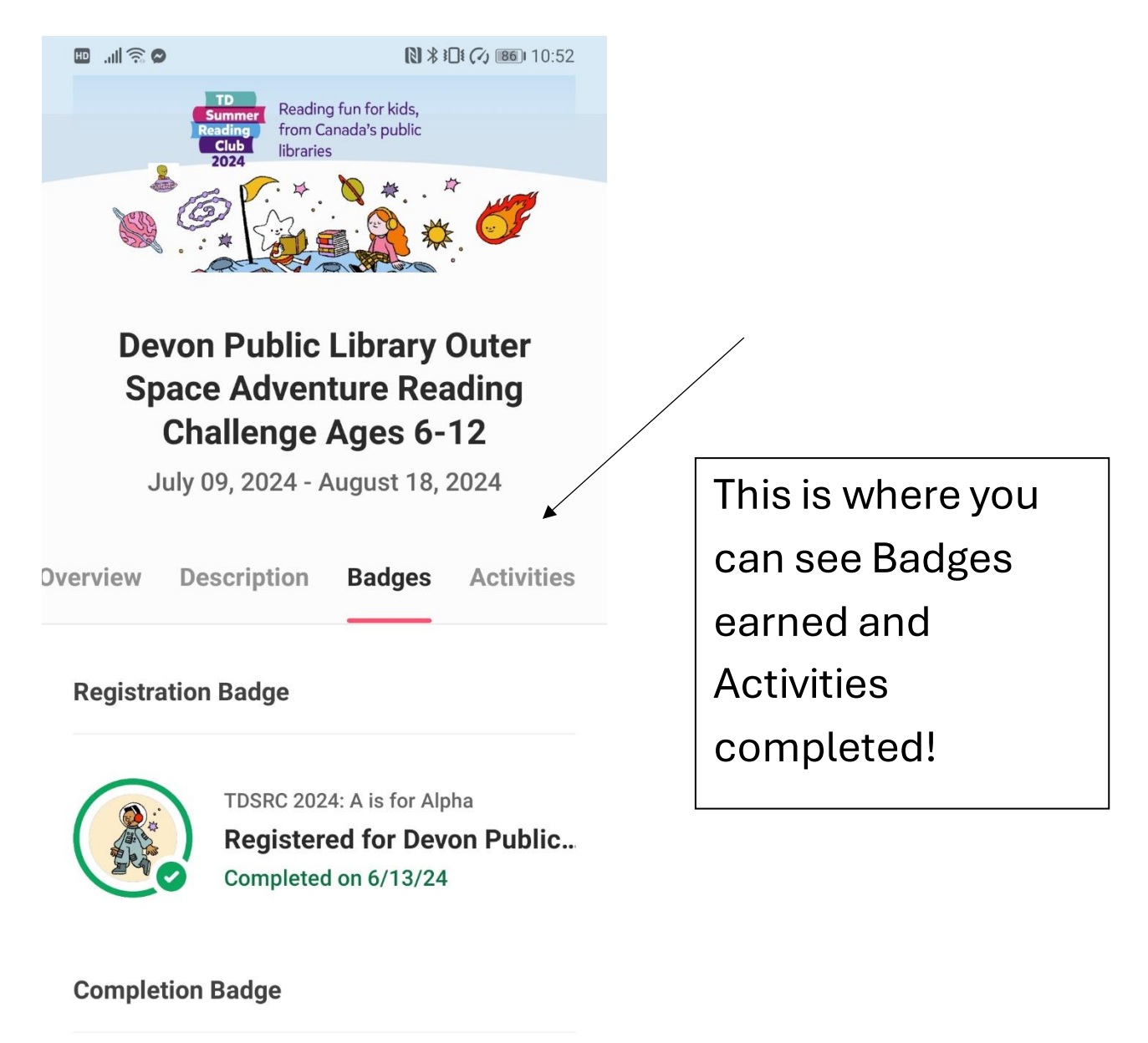

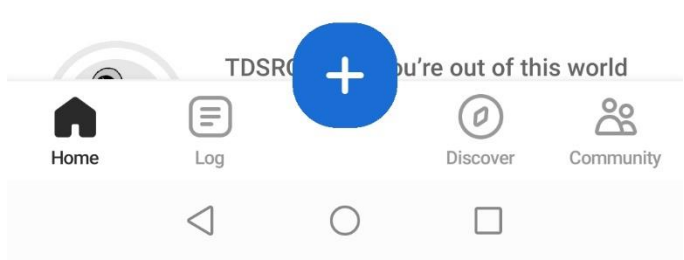

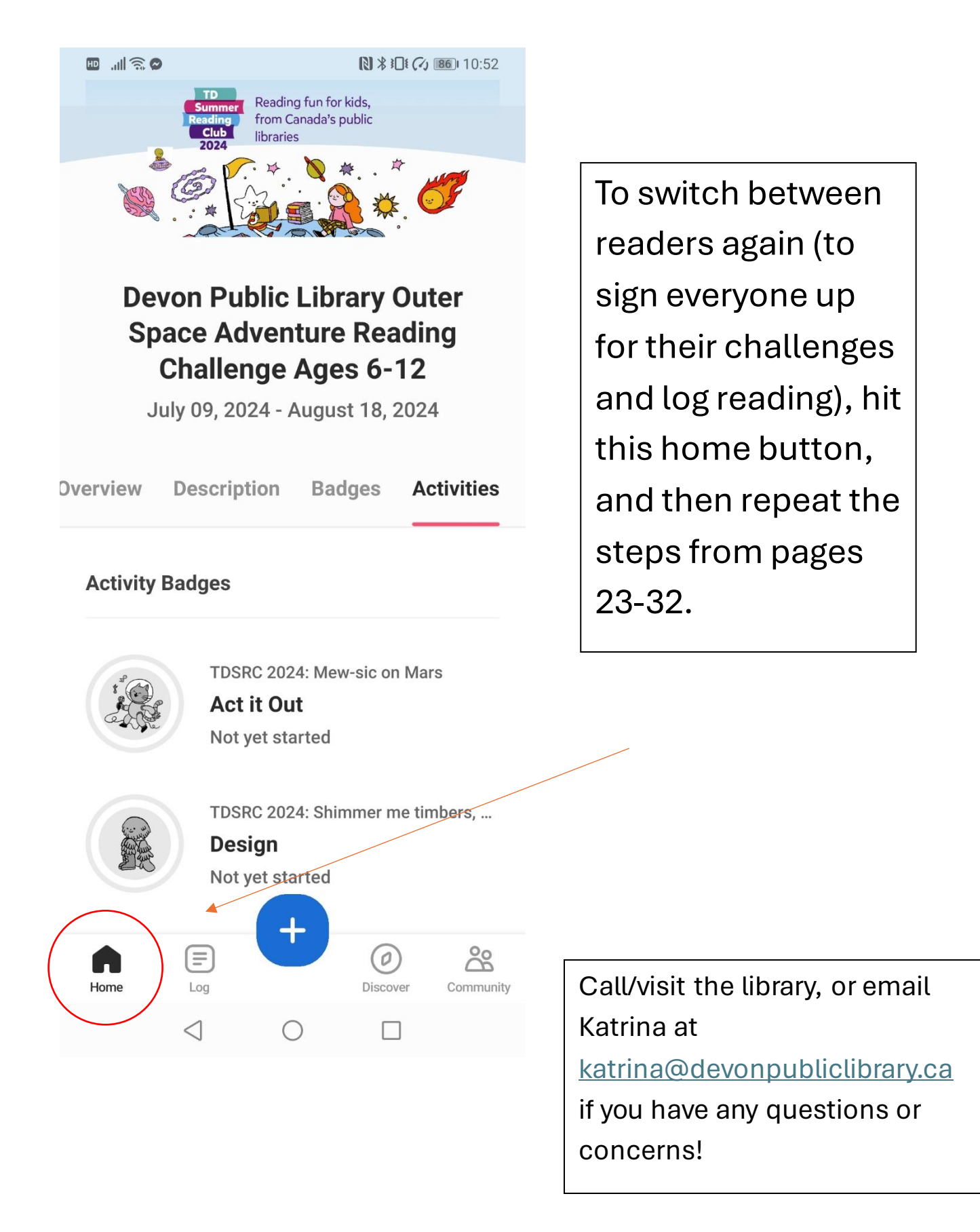